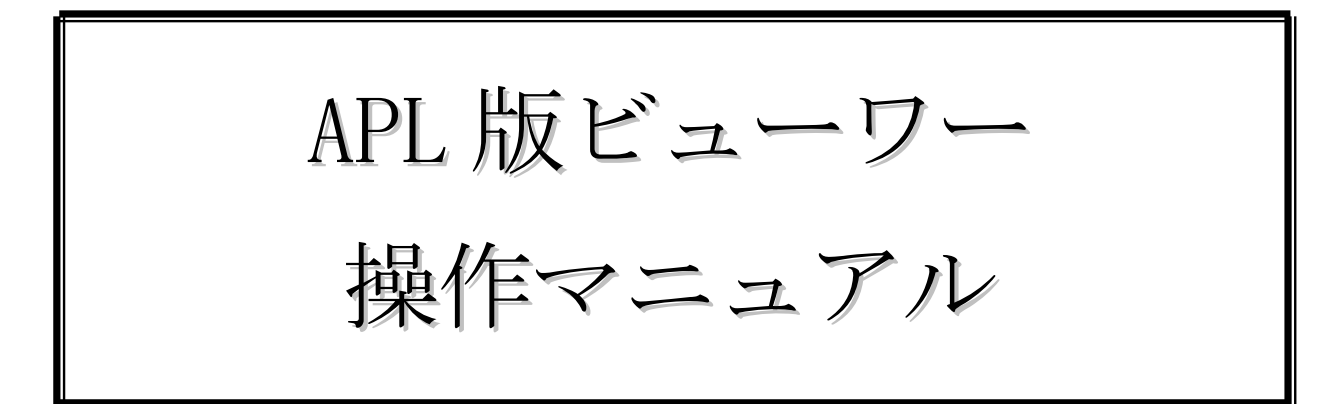

第1.0版

2016年5月11日

## 1. はじめに

本手順書は、APL版ビューワーを使用し、新聞データを閲覧・検索する方法について記載しております。 このアプリは専用の配布ページで取得することが出来ます。

### 2. 画面説明

2.1. ログイン画面

アプリケーションを起動するとログイン画面が表示されます。

| ••••• docomo 중 18:50            | ● 83% ■  |
|---------------------------------|----------|
| ログイ                             | <b>ک</b> |
| ログイン情報を入力し                      | てください    |
| ユーザーID(メールア                     |          |
| パスワード                           | 1        |
| ID/パスワードを保存<br>一括ダウンロード<br>ログイン | 2        |
|                                 |          |
|                                 |          |
|                                 |          |

① ユーザ ID とパスワードを入力し、「ログイン」をタップすると、紙面が表示されます。

② on にすると、次回以降は自動でログインします。

③ on にすると、表示している紙面以外の紙面も、一括でダウンロードします。

2016/5/11

### 2. 2. 検索結果表示

ログイン後、ユーザが閲覧可能な新聞の最新紙面(複数ある場合はもっとも最新の紙面を持つ新聞)を検索し、 結果を表示します。

また、検索画面から紙面検索を行ったときもこの画面で結果を表示します。

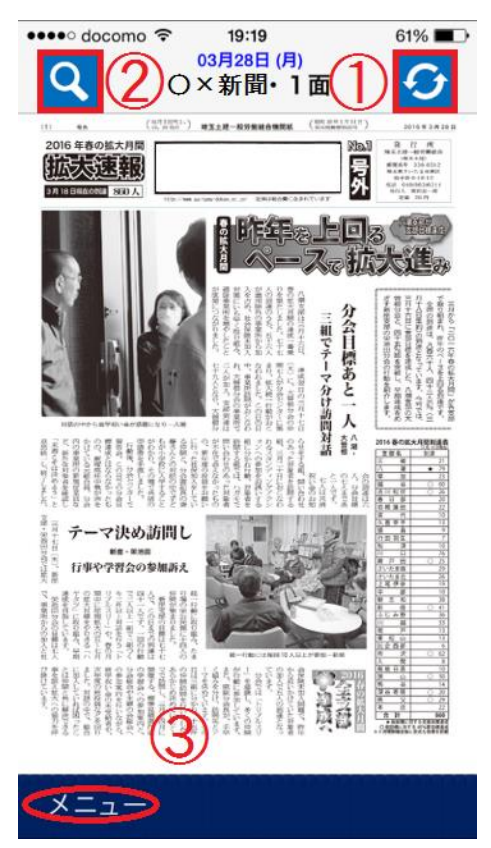

- ①紙面情報を再読込みします。
- ② 検索画面を表示します。
- ③ メニューリストを表示します。

#### 2. 3. メニューリスト表示

メニューボタンを押すことでメニューリストを表示します。

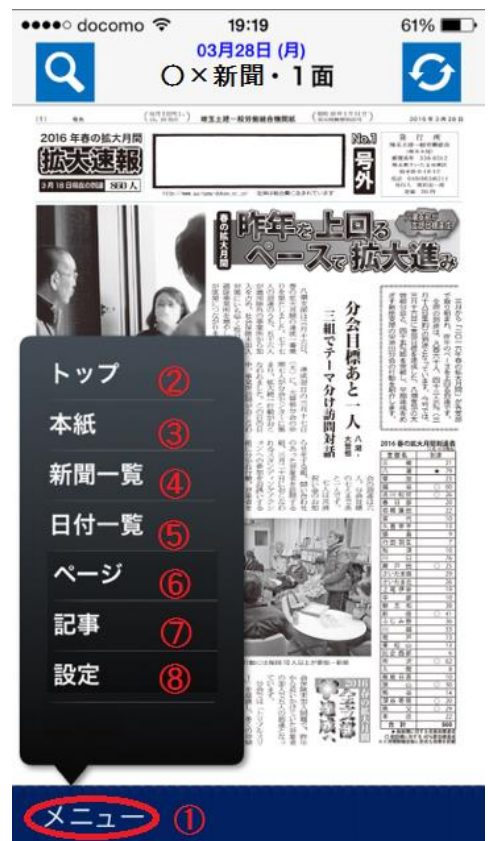

- ① ①をタップすると、メニューリストが表示されます。
- ② トップページを表示します。
- ③現在表示している紙面の中で最新の紙面を表示します。
- ④新聞の一覧を表示します。
- ⑤ 直近7号分の紙面一覧を表示します。
- ⑥閲覧可能な面を一覧表示します。
- ⑦記事の一覧を表示します。
- ⑧ 設定画面を表示します。

🕒 85% 🔳

16:37

トップ

2

## 2. 4. トップページ表示

閲覧している新聞の媒体リストを表示します。

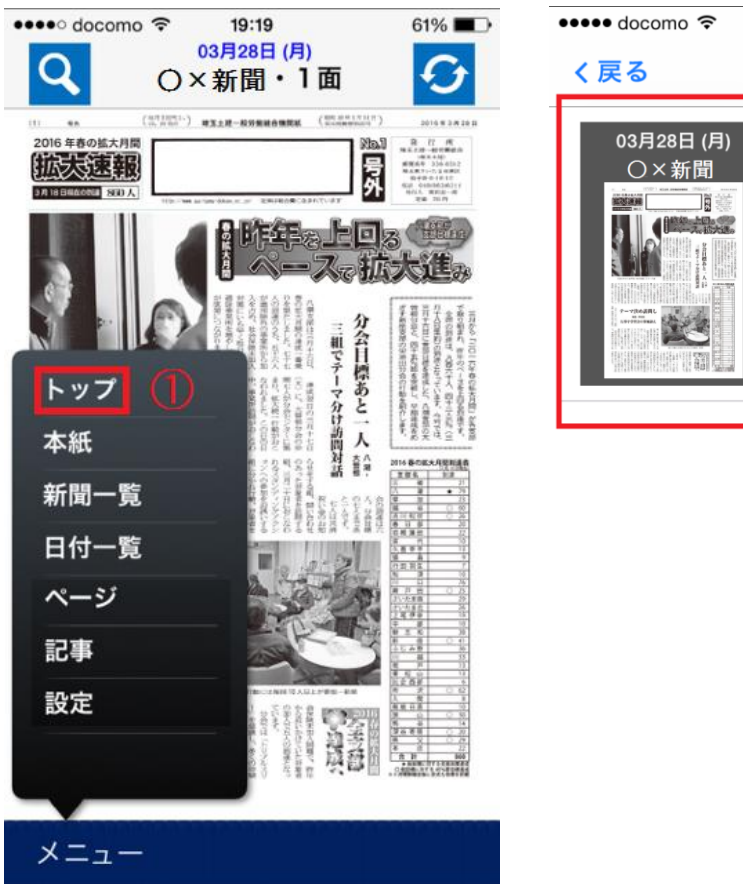

① メニューリストのトップをタップすると、②のトップ画面が表示されます。

② サムネイルをタップすると、タップした媒体の最新紙面が表示されます。

## 2. 5. 新聞一覧表示

閲覧可能な新聞の一覧を表示します。

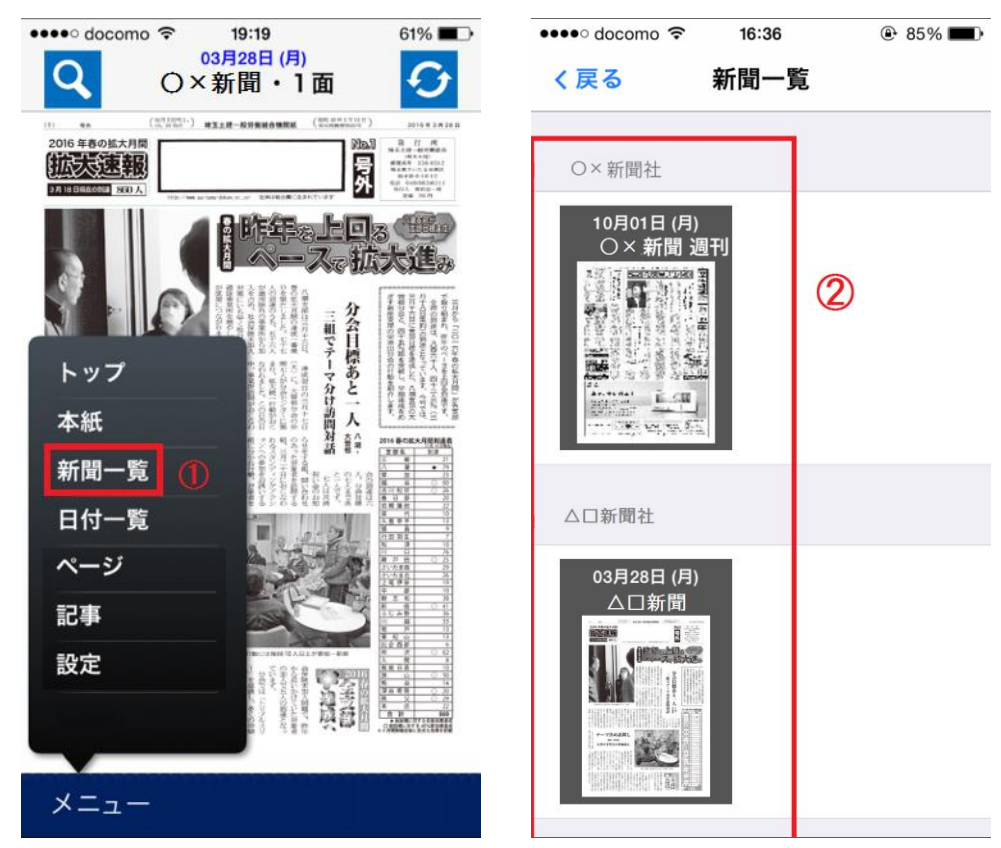

メニューリストの新聞一覧をタップすると、②の新聞一覧が表示されます。
※ユーザの閲覧可能な新聞が一紙のみだった場合、この項目は表示されません。
② サムネイルをタップすると、タップした新聞の最新紙面が表示されます。

## 2. 6. 日付一覧表示

閲覧日から直近7号分の紙面の一覧を表示します。

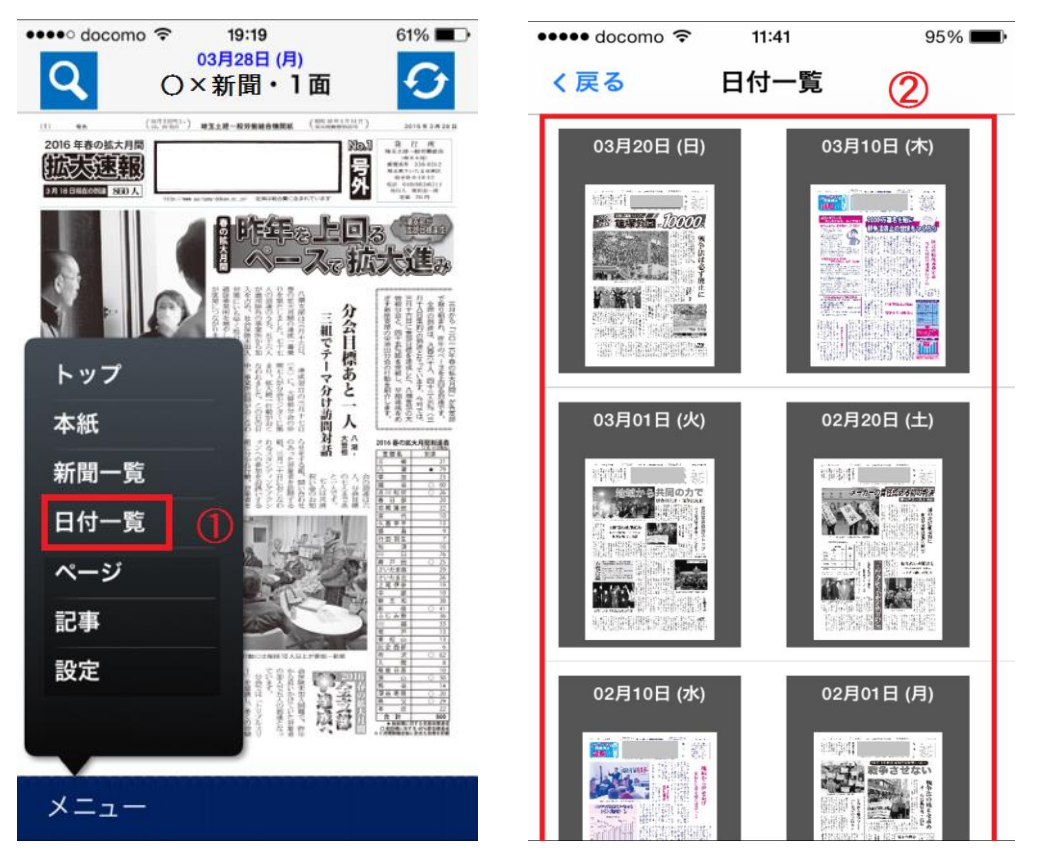

① メニューリストの日付一覧を選択すると、②の日付一覧が表示されます。

② 日付を選択すると、その日付に発行された紙面が表示されます。

2. 7. ページ (紙面一覧) 表示

閲覧可能な面を一覧表示します。

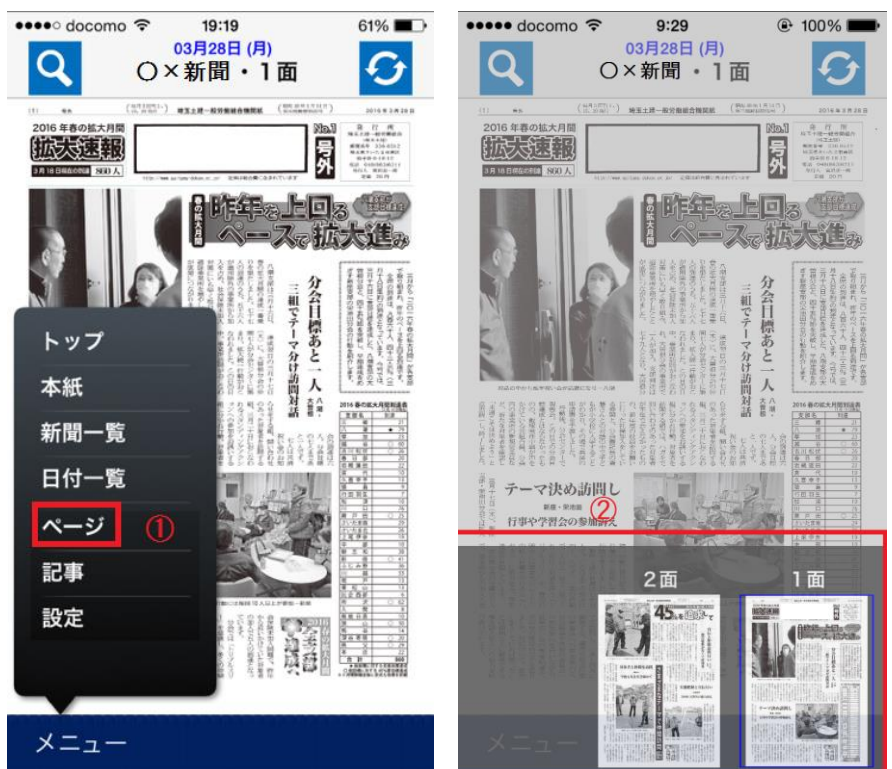

① ページを選択すると、紙面の一覧が表示されます。

② 面を選択すると、閲覧紙面がその面に変更されます。なお、現在閲覧中の面は強調されています。

2016/5/11

## 2. 8. 記事(記事一覧)表示

各面に掲載されている記事の一覧を表示します。

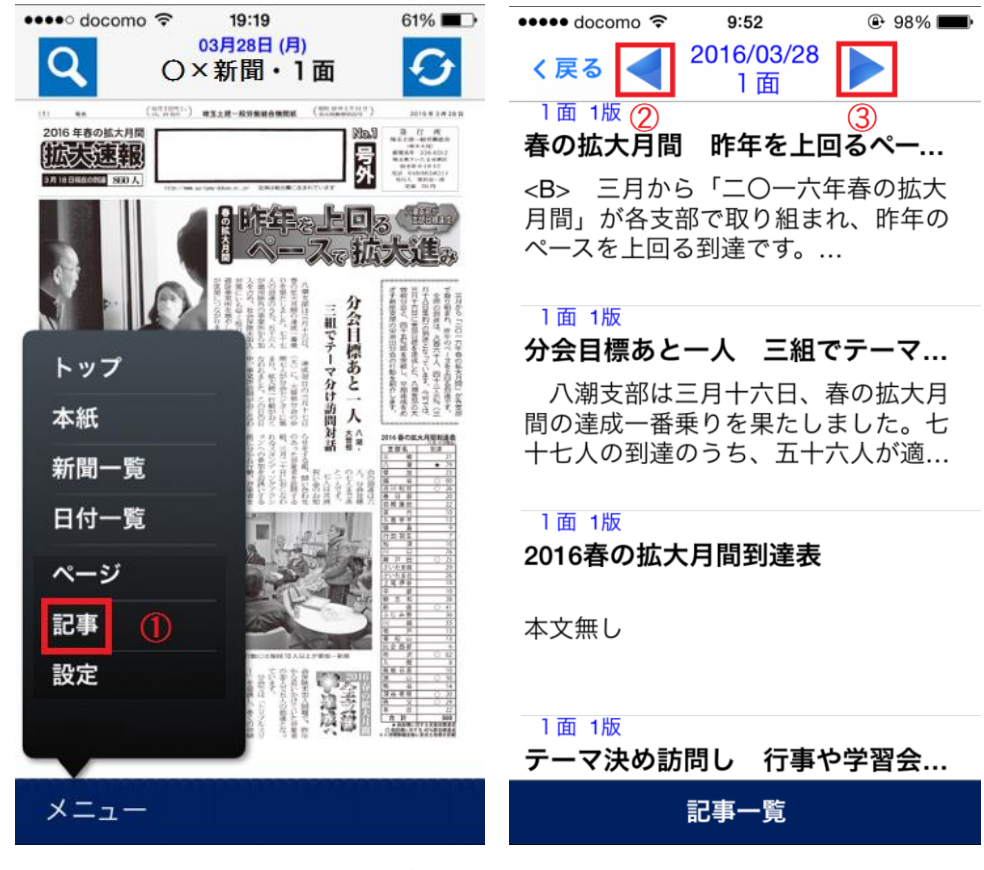

① ①をタップすると、記事一覧を表示します。

②前号の記事一覧を表示します。

③次号の記事一覧を表示します。

- ④ 左にスワイプで前面、右にスワイプで次面の記事一覧を表示します。
- ⑤ 記事をタップすると、記事詳細を表示します。

#### 2. 9. 設定画面表示

設定画面を表示します。

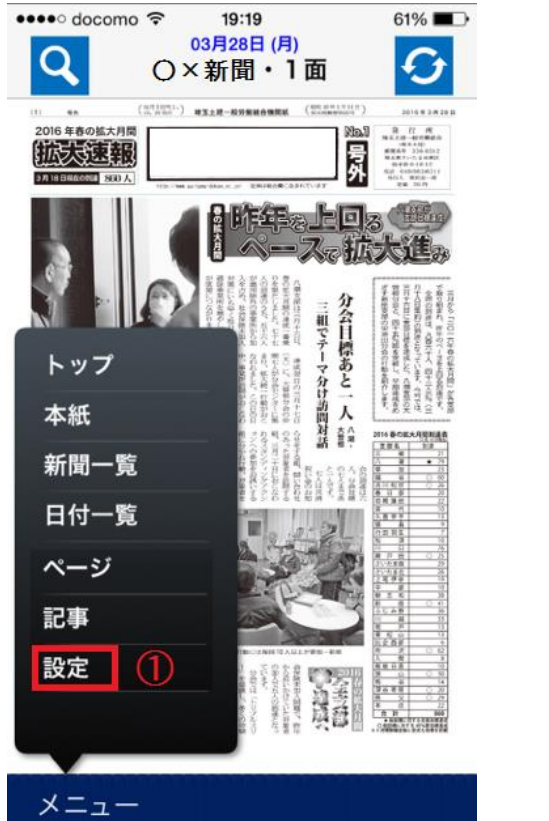

| •••• docomo 죽 | 17:40          | 84%        |
|---------------|----------------|------------|
|               | 設定             |            |
| お知らせ          |                |            |
| 1             | NAVi(APL) 試用版  |            |
|               |                |            |
| ログイン情報        |                |            |
| kikanshi      | 2              |            |
|               | • 0            |            |
|               | <i>L</i>       |            |
| ダウンロード情報      |                |            |
| 自動ログイン        | 3              | $\bigcirc$ |
| 一括ダウンロ・       | - <b>ド</b> (4) |            |
| 10.16-        |                |            |
| 馃1/F          |                |            |
|               | 確認             |            |

設定画面を表示します。

② ログインユーザ ID とパスワードが表示されます。別のユーザ ID とパスワードを入力し「確認」をタップすることで、別のユーザに切り替えることが出来ます。

③ on にすると、アプリ起動時に、ユーザ情報を入力せずにログインすることが出来ます。

④ on にすると、表示している紙面以外も全て一括でダウンロードします。

| 🚥 docomo 🗢 | 17:40        |     | ۹4% 🔳  |
|------------|--------------|-----|--------|
|            | 設定           |     |        |
| 產作         |              |     |        |
| 紙面の拡大率     |              | (5) | 中      |
| 記事詳細の表示    | 段数           | 6   | 3      |
| ノセット       |              |     |        |
| ID/パスワード   | をクリ          | ァ ⑦ |        |
| 検索履歴の削除    | È            | 8   |        |
| 全データを削除    | <b>ì</b> (初回 | 使用時 | こ戻る)   |
|            |              | (9) |        |
| <b>与</b> 報 |              |     |        |
| バージョン情報    | ₹            |     | 1.0.37 |
|            |              |     |        |

⑤ 紙面を拡大した時の拡大率を切り替えることが出来ます。

⑥ 縦書き表示にした際の段数を変更することが出来ます。

⑦ 設定していたログイン情報をクリアします。

⑧ 記事検索の検索履歴をクリアします。

⑨ 取得していた紙面データを削除します。

# 2.10. 紙面イメージ選択表示

現在閲覧中の面の紙面イメージを表示します。

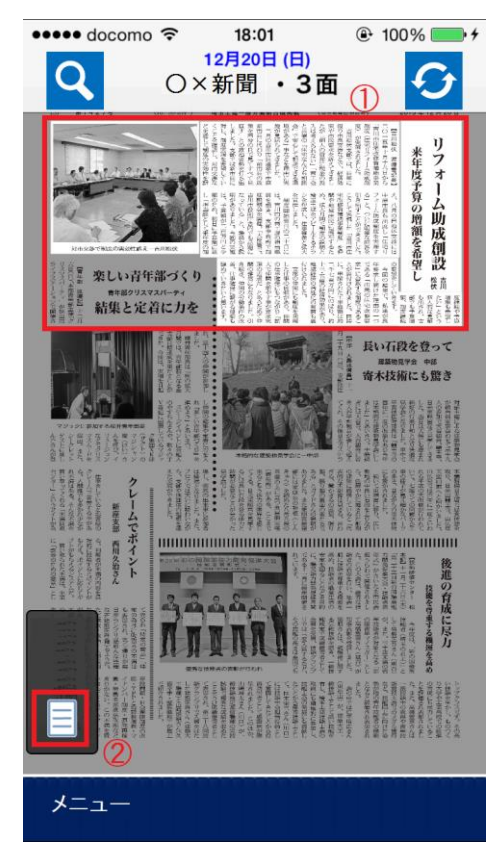

① 紙面イメージ内の記事をダブルタップすることで、その記事を選択できます。この状態でもう一度タップ すると、記事詳細が表示されます。

② ②をタップしても、同様に記事詳細が表示されます。

#### 2.11. 記事詳細表示

選択された記事の本文、掲載画像を表示します。

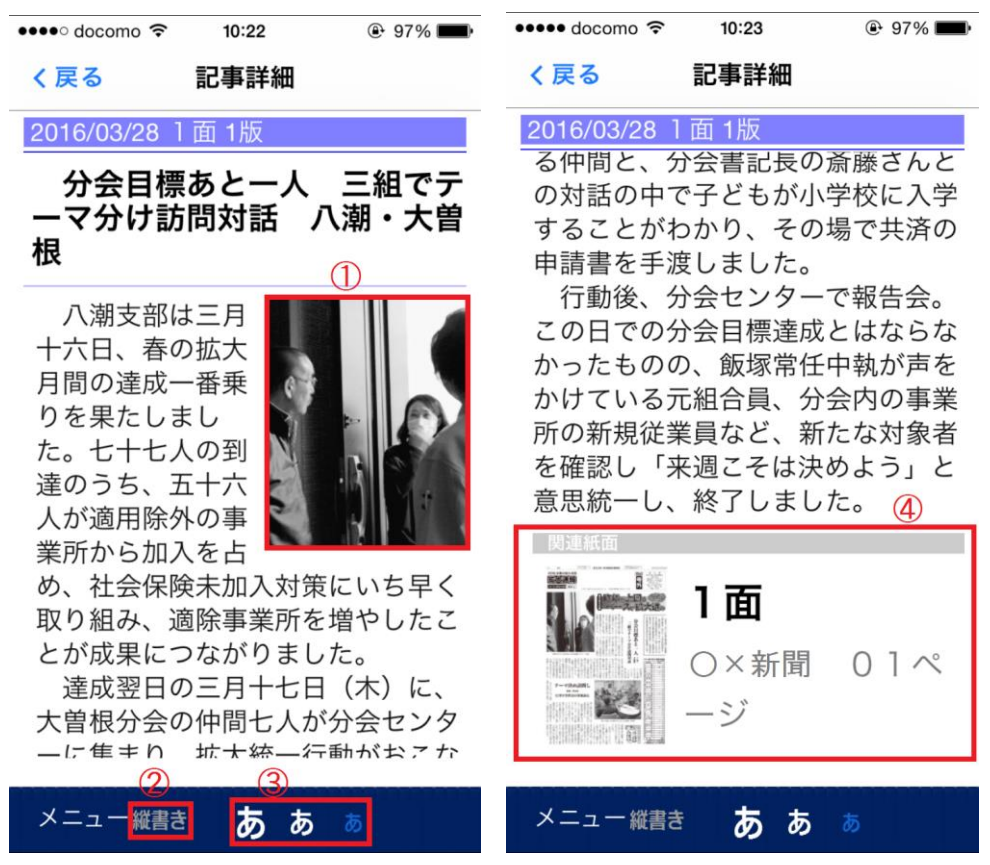

- ① この記事に関連した画像を閲覧することが出来ます。
- ② 記事を縦書き表示にします。
- ③記事の文字サイズを変更します。
- ④ この記事が掲載されている紙面イメージを表示します。

### 2.12. 検索画面

検索画面を表示します。

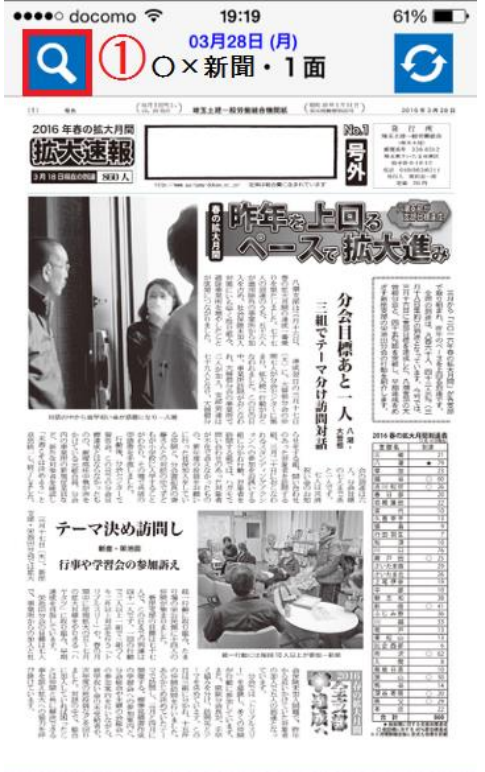

| ●●●●● docc | mo   | <sup>58</sup><br>検索 | ● 96% ■ |
|------------|------|---------------------|---------|
| 2          | 紙面検索 | 記事検索                |         |
|            | 発行日  | 号数                  |         |
| 2016/05    | 5/06 |                     | 検索      |
| 媒体 🤅       |      |                     |         |
|            | O×   | 新聞                  |         |
| 刊種別(       | 1)   |                     |         |
|            | 号    | 外                   |         |
|            |      |                     |         |

検索画面を表示します。

メニュー

② 検索を紙面検索と記事検索で切り替えることが出来ます。青くなっている方が現在の検索です。

③ 検索する新聞を表示します。この項目から検索する新聞を変更することは出来ません。変更する場合は、

メニューの新聞一覧から、検索したい新聞に切り替えてください。

④ 検索する新聞の持つ種別を指定します。

## 2.13.1. 紙面検索

紙面検索の条件設定画面を表示します。

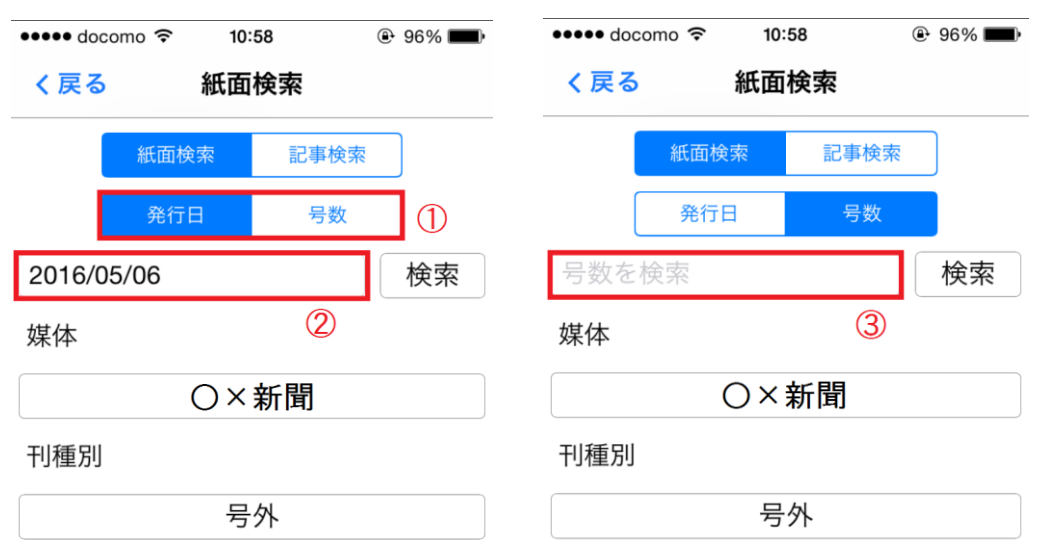

- ① 検索方式を日付 検索と号数検索で切り替えることが出来ます。青くなっている方が現在の検索。
- ② 日付検索の場合、新聞の発行日を指定します。
- ③ 号数検索の場合、号数を入力することが出来ます。

## 2.13.2.記事検索

記事検索の条件設定画面を表示します。

| ●●●●○ docomo ᅙ | 10:59 | ֎ 96% ■    | Þ |
|----------------|-------|------------|---|
| く戻る            | 記事検索  |            |   |
| 紙面検索           | 索 記   | 事検索        |   |
| 検索語            | (     | $\bigcirc$ |   |
| 記事を検索          |       | 検索         |   |
| 媒体             |       |            |   |
| C              | )×新聞  |            |   |
| 刊種別            |       |            |   |
|                | 号外    |            |   |
| 検索範囲           |       | 2          |   |
| From           | То    |            |   |
|                |       |            |   |
| 4 検索履歴         |       | ③ 履歴クリア    | ] |
| テスト            |       |            |   |
|                |       |            |   |
|                |       |            |   |

① 検索キーワードを入力することが出来ます。

② 記事を検索する範囲を指定できます。左が始点の日付、右が終点の日付となります。

③検索キーワードの履歴を削除します。

④ 検索キーワードの履歴を表示します。タップすると、そのキーワードで記事検索を行います。

2016/5/11

#### 2.14. 記事検索結果一覧

く戻る検索結果

2016/02/20 1面 1版 遠藤原告尋問で訴え 首都圏建設...

二月五日(金)に首都圏建設アスベ スト訴訟第二陣第九回期日が、東京<mark>地</mark> <mark>方</mark>裁判所で開かれました。

2016/02/10 1面 1版

## メーカーを初断罪 国の責任4度...

ー月二十二日に大阪<mark>地方</mark>裁判所で、 二十九日には京都<mark>地方</mark>裁判所で、建設 アスベスト被害者に対する国の責任…

2016/01/20 2面 1版

明るい建設産業へ さまざまな団...

ー月十日(日)夜六時から、さいた ま市のブリランテ武蔵野で「二〇一六 年埼玉土建旗びらき」が行われまし...

2016/01/20 2面 1版 **来賓一覧(敬称略)** 検索結果 130 件数 1 ~ 15 件表示

① 記事をタップすると記事詳細が表示されます。検索キーワードは強調されています。

以上